# How to Book your "Sleepover for a Better Tomorrow" Reservation at the Fairmont Scottsdale Princess

### For Online Booking:

Go to <u>http://www.fairmont.com/reservations/check-availability/?hc=SCP&pc=NCHY</u> which gives you access to your special rates.

Fill out the form with your dates, number of rooms, number of guests, and bed type. Then click "Check Availability & Rates" and make your selection accordingly to book.

If you experience technical difficulties with the link listed above, please use this alternate method to book your special rate at the Fairmont Scottsdale Princess online.

1. Go to www.fairmont.com/scottsdale/

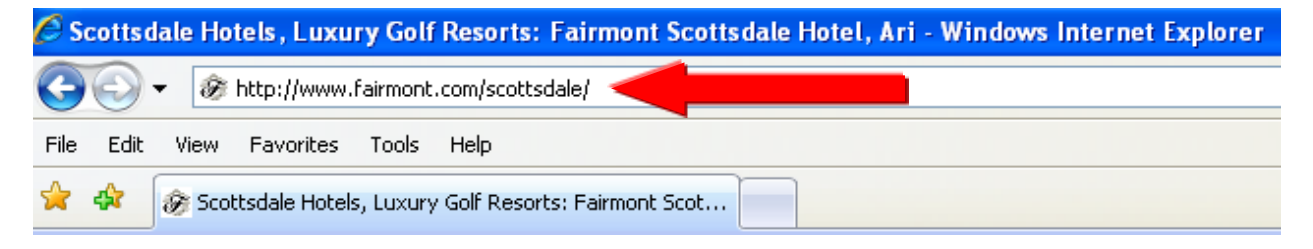

2. Select check availability & rates.

| Scottsdale       | *                |  |
|------------------|------------------|--|
| Fairmont Scottsd | ale Princess 🛛 💌 |  |
| Arrival Date     | Departure Date   |  |
| 01-May-2013      | 02-May-2013      |  |
| Check Avai       | lability & Rates |  |
| View or Mor      | lify Reservation |  |

3. Make sure you are on the first tab 'Check Availability.'

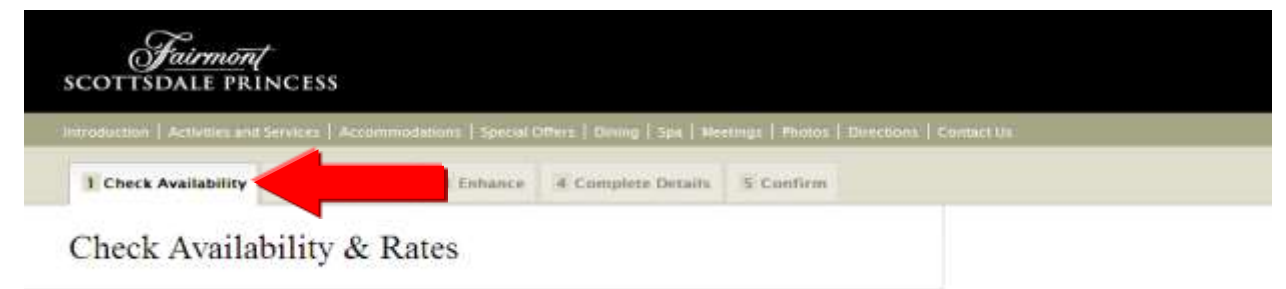

4. Select the dates you'd like to stay at the Fairmont Scottsdale Princess and any other necessary information. **Be sure to enter your promotion code at the bottom (NCHY)!** 

# Check Availability & Rates

| Scottsdale Arrival Date*         | Fairmont Scottsd | lale Princess 🛛 👻  |                              |
|----------------------------------|------------------|--------------------|------------------------------|
| Arrival Date*                    |                  |                    |                              |
|                                  | Departure Date*  | Number of Nigh     | ts                           |
| 01-May-2013                      | 02-May-2013      | 1                  |                              |
| 1 V<br>Adults* Chil<br>2 V 0     | Idren Bed Type   | ie 💙               | Room<br>Non-Smoking Osmoking |
| Rate Type<br>Best Available Rate | Note: ID Rec     | quired at check in |                              |
| Promotion Code                   | Famous Agents #  | ResPlus #          | IATA Code                    |
|                                  |                  |                    |                              |
|                                  |                  |                    |                              |

5. Lastly click on the check availability & rates button in the bottom right corner in the image above to continue the typical booking procedure.

#### **For Phone Reservations**

Please call Royal Service at the Fairmont Scottsdale Princess at (480) 585-4848 or 800-344-4758

When calling, be sure to mention that you want the Cheyenne Traditional PTO special rate.

## **Additional Information**

Receive additional specials by joining our complimentary loyalty program, the Fairmont President's Club, by going to <u>https://www.fairmont.com/fpc/</u>

For questions, contact Erin Stewart. Phone: (480) 585-2782 or via e-mail at erin.stewart@fairmont.com.